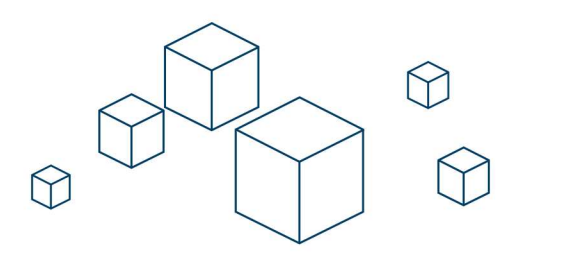

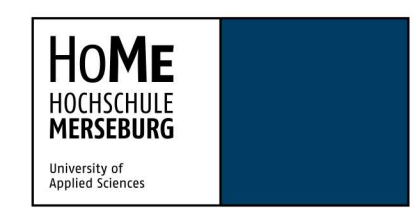

HOCHSCHULE MERSEBURG | Eberhard-Leibnitz-Straße 2 | 06217 Merseburg

## FortiClient VPN für MacOS

- 1. Laden Sie sich den FortiClient VPN für MacOS von unserer Website <u>https://hs-merseburg.de/vpn</u> herunter.
- 2. Unter "VPN Download für Studierende" laden Sie bitte den Client für MacOS herunter und die benötigte Konfigurationsdatei.

|                                | STUDIUM  | HOCHSCHULE | FORSCHUNG UND TRANSFER | NETZWERK UND KOOPERATIONEN | ARBEITEN       | Suche                                | Q |  |
|--------------------------------|----------|------------|------------------------|----------------------------|----------------|--------------------------------------|---|--|
| VPN DOWNLOAD FÜR STUDIERENDE   |          |            |                        |                            |                |                                      |   |  |
| SOFTWARE DOWNLOAD              | 05       |            |                        |                            | KONFIGUR       | ATION UND ANLEITUNGEN                |   |  |
| FortiClient für Windo          | ws       |            |                        |                            | Form For       | rtiClient Konfigurationsdatei        |   |  |
| FortiClient für MacOS          | <b>K</b> |            |                        |                            | por Ani        | eitung FortiClient Windows<br>299 KB |   |  |
| FortiClient für Androi         | d        |            |                        |                            | FOF ANI        | eitung FortiClient iOS<br>284 KB     |   |  |
| FortiClient für iOS            |          |            |                        |                            | POF And<br>pdf | eitung FortiClient Android<br>406 KB |   |  |
| FortiClient für Linux .<br>108 | rpm I    |            |                        |                            |                |                                      |   |  |
| FortiClient für Linux .        | deb      |            |                        |                            |                |                                      |   |  |

 Geben Sie dem FortiClient die benötigten Berechtigungen und aktivieren Sie "Forticlient" und "fctservctl2" beim Festplattenvollzugriff. Dazu gehen Sie, wie in den beiden nachfolgenden Bildern gezeigt, auf das Zahnrad und "Open File Access".

|                                                                                                    | FortiClient                                    |                    |  |  |  |  |  |
|----------------------------------------------------------------------------------------------------|------------------------------------------------|--------------------|--|--|--|--|--|
| FortiClient VPN                                                                                                    | al fashiyar and mening technical support       | * <b>0</b> 0 •     |  |  |  |  |  |
| System     Komplette Konfiguration sichern     oder Wiederherstellen                                                                                                    | Sichern Wiederherstellen                       |                    |  |  |  |  |  |
| - Logging<br>Log Level<br>Log Datei                                                                                                    | Fehlersuche V<br>Logs exportieren Logs löschen |                    |  |  |  |  |  |
| VPN Optionen     Bevorzugter DTLS Tunnel     Bei falschen Server Zertifikat nic                                                                                                    | iht warnen                                     |                    |  |  |  |  |  |
| Erweitert     Single sign-on Mobility Agent al                                                                                                    | tivieren                                       |                    |  |  |  |  |  |
| Privacy Status     System Preferences     Open System Extension     Permission required for feature(s)     Open File Access     FortiClient     fctservctl2                                                                                                    |                                                |                    |  |  |  |  |  |
| How to give required permissions for Open Video<br>FortiClient                                                                                                    |                                                |                    |  |  |  |  |  |
| <ul> <li>Bedienungshilfen</li> <li>Eingabeüberwachun</li> </ul>                                                                                                    | g XProtect                                     |                    |  |  |  |  |  |
| Festplattenvollzugrif                                                                                                    | Xcode                                          |                    |  |  |  |  |  |
| Bildschirmaufnahme         Image: State State |                                                |                    |  |  |  |  |  |
| HomeKit                                                                                                    |                                                |                    |  |  |  |  |  |
| Zum Schützen auf das Sc                                                                                                    | hloss klicken.                                 | Weitere Optionen ? |  |  |  |  |  |

(Beispiel für Forticlient, dies muss auch für "fctservctl2" erfolgen !!!)

4. Importieren Sie nun die Konfigurationsdatei im Reiter "XML".

| 8                       | VPN     SSL-VPN     IPsec VPN     XML       VPN Konfiguration     + Importiere XML Konfiguration | × |
|-------------------------|--------------------------------------------------------------------------------------------------|---|
| 🔆 ZERO TRUST TELEMETRIE |                                                                                                  |   |
| REMOTE ZUGRIFF          | Abbrechen Sichern                                                                                |   |
| MALWARE SCHUTZ          |                                                                                                  |   |

5. Achten Sie darauf, dass Sie "alle Dateitypen" auswählen.

|          | Format: All Files |                  |
|----------|-------------------|------------------|
| Optionen |                   | Abbrechen Öffnen |

6. Anschließend können Sie sich mit Ihren Hochschul-Login-Daten einloggen.